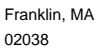

Bulletin# TS0020

Rev 08/2011

# Description:

Unit reports higher than expected concentrations when compared with co-located instruments, field testing can be performed to confirm artifacts within the system influencing a high bias on the mass concentration.

**Technical Bulletin** 

TEOM 1405F, TEOM 1405DF, 8500 FDMS 24-hour baseline test

# **Determining Cause:**

- 1. Perform the chiller cleaning process. The 1405F/DF has a cooler cleaning wizard. The 8500C has a new cleaning process using the configuration utility ( see technical note on the-online library). The 8500B and updated B to C do not have a software controlled process for cleaning, for these variants, please contact Thermo Fisher Scientific representative for assistance.
- 2. Confirm that the unit is leak-free from sample to purge lines.
- 3. Confirm that the dryer has been serviced within the last 18 months
- 4. Confirm that the system is supplying sufficient vacuum pressure
- 5. If after validating that steps 1-4 are complete and a bias still exists, run a field test baseline.

## Setup Field Baseline Test:

## Materials needed:

- 1. In-line filter, or 47mm filter in a sealed holder will be sufficient. Two filters are need for the 1405DF or a 'TEE' connection to the two main sample lines.
- 2. Charcoal scrubber; preferably one that does not add significant pressure drop on the main flow. Example: use a tube holder like a desiccant holder, but with activated charcoal loaded with 3/8 to ½ openings on the ends of the tube. Two scrubbers are need for the 1405DF or a 'TEE' connection to the two main sample lines.

**Thermo Fisher** 

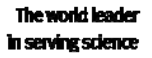

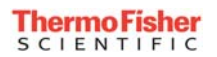

#### Setup:

- a. Remove the extended sample line from the top of the unit to access ½ inch sample line(s) coming out of the top of the 8500 FDMS or 1405F/DF enclosure
- b. Install the in-line filter and charcoal scrubber in that order to the top of the  $\frac{1}{2}$  inch sample line extending from the top of the 8500 FDMS or the 1405F/DF sample lines.
- c. Change the internal data logging to collect specific parameters for baseline testing.

## Internal Storage Setup:

## 8500 FDMS:

- 1. Go to the storage screen using the direct key <Store> or by selecting 'Storage' from the list of screens.
- From the 'View Storage Screen' press <Step screen> key to go to the 'Set Storage Screen'
- 3. Using the arrow keys up and down scroll to the first variable in the list.
- To change the parameter you must press the <edit> key and enter the Program Register Code (PRC) or use the arrow keys to scroll through the possible selections. Once you have the parameter selected press <enter> to save the setting.
- 5. Recommended parameters:
  - a) Mass Concentration PRC 8
  - b) Base MC PRC 102
  - c) Reference MC PRC 104
  - d) Status PRC 41
  - e) Pressure Drop PRC 35
  - f) Sample Dewpoint PRC 99
- 6. Recommended interval for the storage is 360 seconds.

## 1405F:

- 1) Go to the <Settings> menu item <Data Storage>
- 2) Select <Edit List>
- 3) Recommended Parameters:
  - a) Mass Concentration
  - b) Base\_MC
  - c) Reference\_MC
  - d) System Status
  - e) Dryer Dewpoint
  - f) Filter Loading
  - g) Vacuum Pressure
- 4) Recommended interval for storage is 360 seconds.

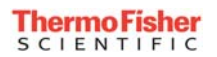

## 1405DF:

- 1. Go to the <Settings> menu item<Data Storage>
- 2. Select <Edit List>
- 3. Recommended Parameters:
  - a) PM2.5 MC
  - b) PM2.5 Base\_MC
  - c) PM2.5 Reference\_MC
  - d) Coarse MC
  - e) Coarse Base\_MC
  - f) Coarse Reference\_MC
  - g) System Status
  - h) PM 2.5 Dryer Dewpoint
  - i) Coarse Dryer Dewpoint
  - j) PM 2.5 Filter Load
  - k) Coarse Filter Load
  - I) Vacuum Pressure
- 4. Recommended interval for storage is 360 seconds.

## Run Baseline test for at least 24 hours:

- 1. After 24 hours of operation download data from instrument
  - a) The 8500 download option is through the serial port using RPCOMM
  - b) The 1405F/DF download options are serial using RPCOMM, USB using a memory stick or Ethernet using ePort communication software.
- 2. Manuals for these instruments describe how to download data using the various options.

## Reviewing the data

- 1. Files downloaded from all instruments can be opened using Microsoft Excel
- 2. Once the file has been opened create charts of the three types of concentrations collected MC, BaseMC and Reference MC.
- 3. Review the data for status, dewpoints and filter loading for any indication of instability or other problems.
- 4. The concentrations should compare in such a manner that all three levels are centered about 'Zero' and fluctuate between +/- 5 ug/m3 for a clean system free of artifacts and no bias.
- 5. If the three concentration levels are not centered about 'zero'; The Reference MC is negative indicating semi volatile measurements, the Base MC is positive indicating an accumulating particulate component and the MC is the resultant more positive; then the unit is indicating some form of artifact within the system.

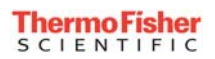

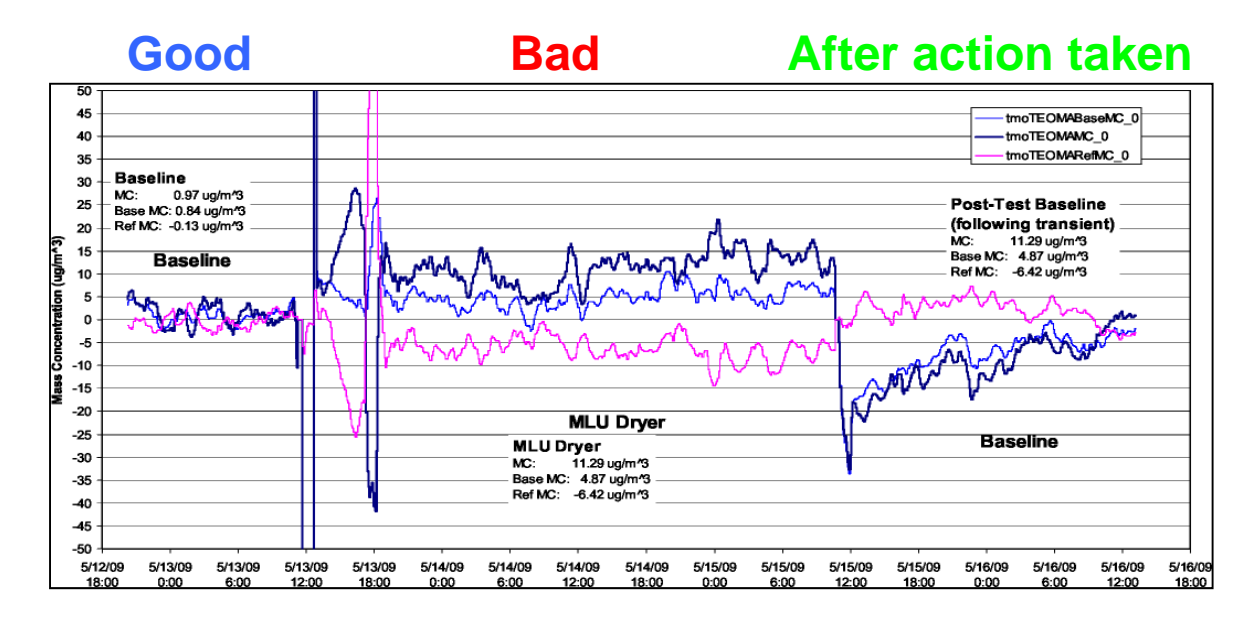

## **EXAMPLE**: of a worn out dryer.

#### High Bias Source or Artifact:

- 1. Possible Dryer replacement needed
- 2. Chiller cleaning may be required; see instruction above in determining causes.
- 3. The switching valve may be contaminated or new seals and o-rings may be needed.
- 4. Tubing contamination may exist; replace or clean the tubes carrying sample from dryer to valve and valve to chiller round trip.
- 5. The heated air tube section above the mass transducer should be cleaned.
- 6. Replace or check seals in mass transducer above the filter area.